# A Learning Guide

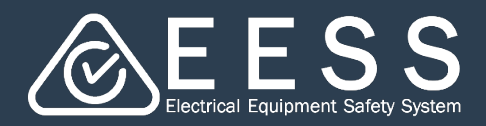

Setting up your business in the platform

## EXISTING RESPONSIBLE SUPPLIER

As you have an existing responsible supplier registration, the current Authorised Officer must set up the business in the new EESS platform and then invite team members to join the platform

Once you have completed creating your individual account (see Setting up yourself on the EESS Platform in the <u>Learning guides</u>) and selected how you intend to use the platform, when you log in again you will see a 'Welcome' message top left of your screen. Below this will be a button to set up your business

**Note**: once you as Authorised Officer have completed setting up your business in the EESS platform, you can assign the platform role of Business Admin to one of your team members who can then manage the system.

| Welcome!                                                    |  |
|-------------------------------------------------------------|--|
| Before you can use the platform, complete your setup below. |  |
| Set up as a responsible supplier                            |  |
|                                                             |  |
| - Kongoo                                                    |  |
| Aay Cee                                                     |  |
|                                                             |  |

This button will reflect the intent to use the platform as previously selected

If you are an EESS registered Responsible Supplier who was using the legacy Registration database you, the following steps will apply:

- 1. Enter the requested business information
- 2. Authenticate Business
- 3. Verify
- 4. Type of registration EESS / EESS&ACMA / ACMA
- 5. Business address
- 6. Review
- 7. Make the declaration

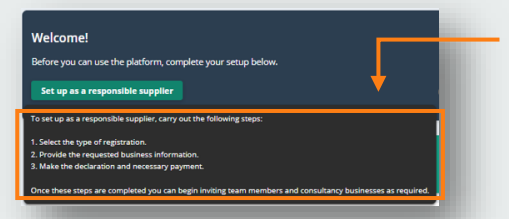

Hovering over the button will remind you of the key next steps to set up your business

### To start setting up your business

Click on the button

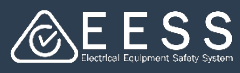

### **STEP 1:** Enter the business information

Begin:

- Enter country
- Enter ABN/NZBN\* and click the **Refresh** button

Note: if New Zealand is selected, your IRDN will be required

\*ABN/NZBN: The Australian or New Zealand Business Number associated with the Responsible Supplier.

IRDN: Inland Revenue Department Number for New Zealand companies.

**Note:** It is mandatory for a responsible supplier to be based in Australia or New Zealand and have an ABN or IRDN

| Business information                                                                   | Registration Type                                                                       | Business address        | Review                                    | Declaration | Make payment  |
|----------------------------------------------------------------------------------------|-----------------------------------------------------------------------------------------|-------------------------|-------------------------------------------|-------------|---------------|
| •                                                                                      | 0                                                                                       | 0                       | 0                                         | 0           | 0             |
| ness Information                                                                       |                                                                                         |                         |                                           |             |               |
| usiness you enter here is the organis                                                  | tion you operate on behalf of.                                                          |                         |                                           |             |               |
| t the country that the business is ba                                                  | ntin *                                                                                  |                         |                                           |             |               |
| ralia 🗸                                                                                |                                                                                         |                         |                                           |             |               |
| NZBN *                                                                                 |                                                                                         |                         |                                           |             |               |
| 102 194 60 Refresh /                                                                   | BN/NZBN                                                                                 |                         |                                           |             |               |
| ess name                                                                               |                                                                                         | Trading name *          |                                           |             |               |
| PLE PTY LTD                                                                            |                                                                                         |                         |                                           |             |               |
| ess email address * 🕐                                                                  |                                                                                         | Country Code *          | Phone *                                   |             |               |
|                                                                                        |                                                                                         | +61                     |                                           |             |               |
|                                                                                        |                                                                                         |                         |                                           |             |               |
|                                                                                        |                                                                                         |                         |                                           |             |               |
|                                                                                        |                                                                                         |                         |                                           |             |               |
|                                                                                        |                                                                                         |                         |                                           |             |               |
| icel                                                                                   |                                                                                         |                         |                                           |             | Save Continue |
| ncel                                                                                   | ,,,,,,,,,,,,,,,,,,,,,,,,,,,,,,,,,,,,,,                                                  | a operate on occurr on  |                                           |             | Save Continue |
| Select the                                                                             | ountry that the business is based in *                                                  | a operate on benom on   | _                                         |             | Save Continue |
| Select the<br>New Zeal                                                                 | country that the business is based in $*$                                               | e operate an existin on | -                                         |             | Save Continue |
| Select the<br>New Zeal<br>ABN/NZBN                                                     | country that the business is based in $^*$ and $\checkmark$                             |                         | _                                         | _           | Save Continue |
| Select the<br>New Zeal<br>ABN/NZBN                                                     | country that the business is based in *                                                 | a sperare an oeran an   | -                                         | -           | Save Continue |
| Select the<br>New Zeal<br>ABN/NZBN<br>IRDN *                                           | ountry that the business is based in *                                                  | a aperate arrectorian   | 7                                         | -           | Sive Continue |
| ncel<br>Select the<br>New Zeal<br>ADM/NZBM                                             | ountry that the business is based in *                                                  |                         | 1                                         |             | Sive Continue |
| Select the<br>New Zeal<br>ABN/NZBN<br>IRDN *                                           | ountry that the business is based in *                                                  |                         | ]                                         |             | Sive Continue |
| Select the<br>New Zeal<br>ABN/HZBN<br>IRDN*<br>Business n<br>Business n                | sountry that the business is based in * ind $\sim$ .                                    |                         | Trading name *                            |             | Sive Continue |
| Select the<br>New Zeal<br>ADM/NZEM<br>IRDN *<br>Business n                             | ountry that the business is based in *                                                  |                         | Trading name *                            |             | Sive Continue |
| Select the<br>New Zeal<br>ABN/NZBN<br>IRDN *<br>Business n<br>Business n<br>Business n | sountry that the business is based in * ind $\checkmark$ met *                          |                         | Trading name*                             |             | Sive Continue |
| ncel<br>Select the<br>New Zesi<br>ABN/NZBN<br>IRDN *<br>Business e<br>Business e       | auntry that the business is based in * and $\checkmark$ anne * anali address * $\oplus$ |                         | Trading name *                            |             | Sive Continue |
| ncct<br>Select the<br>New Zeal<br>ARN/NZBN<br>IRDN *<br>Business n<br>Business n       | and the business is based in *                                                          |                         | Trading name *<br>Country Code * Phone *  |             | Sive Continue |
| nood<br>Select the<br>New Zeal<br>ABN/HZBN<br>RDN *<br>Business e                      | anne *                                                                                  |                         | Trading name * Country Code * Phone * 165 |             | Sive Continue |
| sector<br>Select the<br>New Zeal<br>ABN/NZBN<br>IRDN *<br>Business e<br>Business e     | aunty that the business is based in *                                                   |                         | Trading name *                            |             | Sive Continue |
| need Select the New Zeal ABN/NZBN IRDN * Business n Business c Cancel                  | sountry that the business is based in * ind $\checkmark$ me * mail address * $\odot$    |                         | Trading name*<br>Country Code* Phone*     |             | Sive Continue |
| ncel Select the Rev Zesi ABN/N2BN RDN* Business e Cancel                               | auntry that the business is based in *                                                  |                         | Trading name * Country Code * Phone * 165 |             | Sive Continue |

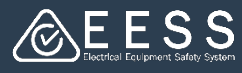

### STEP 2: Authenticate

At the point the ABN/NZBN is refreshed (IRDN in the case of New Zealand being the country selected), the system will look to see if your business exists in the EESS Platform, and you will be required to confirm your business

This will ensure your data migrated from the legacy Registration database is linked to your business set up as a Responsible Supplier in the EESS Platform

**NOTE:** The Breadcrumbs at the top of the screen that will show you where you are in the process

| Business                                                                                                    | Authenticate<br>Business                                                                                                    | Verify                                                                                                    | Registration Type                                                                                                    | Business address                                                                                                    | Review                                                                                              | Declaration                                                                                     |
|----------------------------------------------------------------------------------------------------|----------------------------------------------------------------------------------------------------|----------------------------------------------------------------------------------------------------|----------------------------------------------------------------------------------------------------|----------------------------------------------------------------------------------------------------|----------------------------------------------------------------------------------------------------|-------------------------------------------------------------------------------------------------|
| •                                                                                                    | •                                                                                                    | 0                                                                                                    | 0                                                                                                    | 0                                                                                                    |                                                                                                    | 0                                                                                               |
| Your company dat<br>EESS Platform. To<br>Once you click 'Cor<br>Please note:<br>The email address                                          | a from the old Respons<br>do this, enter the Usern<br>ntinue', the EESS platfor<br>the verification code wi                                                          | ible Supplier & Ec<br>ame you previou<br>m will send an en<br>ill be sent to is the                                        | quipment Registration da<br>sly used to log in to the o<br>nail with a verification co<br>e one set up in the old Re                                                            | tabase needs to be linke<br>old Responsible Supplier<br>de which you will need t<br>esponsible Supplier & Ec                              | ed to your compar<br>& Equipment Reg<br>o enter in the nex<br>uipment Registrat                     | ny set up in the new<br>istration database<br>t screen.<br>tion database.                       |
| four company dat<br>ESS Platform. To<br>Drce you click 'Cor<br>Please note:<br>The email address<br>Drce the Respons<br>Tatform via the 'N | a from the old Respons<br>do this, enter the Usern<br>ntinue', the EESS platfor<br>the verification code wi<br>ible Supplier setup has I<br>y Organisation' option c | ible Supplier & Ec<br>ame you previou<br>m will send an en<br>ill be sent to is th<br>been completed,<br>on the Navigation | quipment Registration da<br>sly used to log in to the c<br>nail with a verification co<br>e one set up in the old Re<br>the Authorised Officer ca<br>p panel left of the screen | tabase needs to be linke<br>old Responsible Supplier<br>de which you will need t<br>esponsible Supplier & Ec<br>an begin to invite team r | ed to your compan<br>& Equipment Reg<br>o enter in the nex<br>uipment Registrat<br>nembers or consu | ny set up in the new<br>istration database<br>t screen.<br>tion database.<br>Itants to the EESS |

- Enter your Responsible Supplier Number, that is 'EXXXXX', in the field provided to authenticate your business
- Click the Continue button

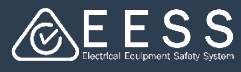

### STEP 3: Verify

A verification code will be emailed using the business email address associated with your Responsible Supplier registration in the legacy Registration database

| EESS - Verify your Business account                                                                                               |
|----------------------------------------------------------------------------------------------------|
| Test EESS UAT <noreply@eess.gov.au> To © EESS STG Environment</noreply@eess.gov.au>                                               |
| () You forwarded this message on 28/08/2024 11:39 AM.                                                                             |
| Caution: EXTERNAL EMAIL: Do not click any links or open any attachments unless you trust the sender and know the content is safe. |
| <u>© E E S S</u>                                                                                                    |
| Verify your Account                                                                                                    |
| Dear Preston Ho. Ltd ,                                                                                                    |
| Your credentials to retrieve registrations are almost ready!                                                                      |
| Go back to your EESS platform and enter the verification code below.                                                              |
| 483202                                                                                                    |
| EESS © 2021                                                                                                    |
|                                                                                                    |

• Enter the verification code in the field as requested

| Business                                                    | Authenticate<br>Business          | Verify          | Registration Type      | Business address       | Review        | Declaration                   |          |
|-------------------------------------------------------------|-----------------------------------|-----------------|------------------------|------------------------|---------------|-------------------------------|----------|
| •                                                           |                                   |                 |                        |                        |               | 0                             |          |
| e have sent a ver<br>de to verify your<br>rification code * | ification code to the account.    | e-mail associat | ted with the old Respo | onsible Supplier and E | quipment Reg  | istration database. Please en | nter the |
| e have sent a ver<br>de to verify your<br>rification code * | ification code to the<br>account. | e-mail associal | ted with the old Respo | onsible Supplier and E | quipment Regi | istration database. Please en | nter the |
| e have sent a ver<br>de to verify your<br>rification code * | ification code to the account.    | e-mail associal | ted with the old Respo | onsible Supplier and E | quipment Reg  | istration database. Please en | nter the |
| e have sent a ver<br>de to verify your<br>rification code * | ification code to the<br>account. | e-mail associat | ted with the old Respo | onsible Supplier and E | quipment Reg  | istration database. Please en | nter the |
| e have sent a ver<br>de to verify your<br>rification code * | ification code to the<br>account. | e-mail associal | ted with the old Respo | onsible Supplier and B | quipment Reg  | istration database. Please en | nter the |

• Click the Continue button to go to the next screen

Need more help?

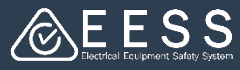

## **STEP 4**: Select Registration Type

It is important to read all the notes that appear as the information may varying depending on your selection

• Click the type of registration you intend to perform in EESS and the EESS platform For further information on the ACMA or EESS requirements, please review the information on their respective websites:

ACMA www.acma.gov.au

EESS www.eess.gov.au

Note: references to ACMA should be read as including RSM

| Business Authenticate<br>information Business Verify Registration Type Business address Review Declaration                                                                                                    |
|----------------------------------------------------------------------------------------------------|
| What type of registration do you intend to perform ? ⑦         EESS Only Responsible Supplier (registration fee applies)         ACMA and EESS Responsible Supplier (EESS registration fee applies)         ACMA Only Responsible Supplier                                                                                                    |
| Please note: An annual registration fee is payable for EESS responsible supplier registration.                                                                                                    |
| Back Save Continue                                                                                                    |
| Registration Type Business Authenticate information Business Verify Registration Type Business address Review Declaration What type of registration to you intend to perform ? ③                                                                                                    |
| CESS Unly Responsible Supplier (registration fee applies)     ACMA and EESS Responsible Supplier (EESS registration fee applies)                                                                                                    |
| ACMA Only Responsible Supplier                                                                                                    |
| Please note: An annual registration fee is payable for EESS responsible supplier registration.                                                                                                    |
| If you do not include EESS in your selection above, you will not have registered <b>for electrical safety</b> requirements and as such you cannot sell in-scope equipment into States and Territories that apply the EESS.  IMPORTANT By proceeding with this registration, you are confirming that you are the legally Authorised Officer.  If you are not the Authorised Officer for the business you are about to register, you should select Withdraw (from the actions menu) and arrange for the Authorised Officer to undertake the registration process.  I confirm that I am the Authorised Officer |
| An Authorised Officer must be the Director of a company or a senior member of the staff of a Responsible Supplier who has delegated responsibility from management for electrical safety and/or regulatory compliance. The Authorised Officer is an Australia or New Zealand located senior level employee, or owner, of the Responsible Supplier b usiness. Typical titles for Authorised Officer would be 'Director', 'General Manager', 'Senior Compliance Director', 'Senior Compliance Director', 'Senior Compliance Director', 'Senior Compliance Manager', Business Owner'.                          |
| Back Save Continue                                                                                                    |
|                                                                                                    |

- Click to confirm you are the Authorised Officer
- When done click the Continue button to go to the next screen

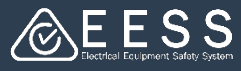

**Note**: The address associated with your Responsible Supplier registration in the legacy Registration database will be displayed. This must be reviewed:

- Either re-enter the address as it is or enter a new address if details have changed
- Once all details are complete, click the Continue button to go to the next screen

| information                                                                                                    | Business                                       | Verify              | Registration Type     | Business address      | Review | Declaration |  |
|----------------------------------------------------------------------------------------------------|------------------------------------------------|---------------------|-----------------------|-----------------------|--------|-------------|--|
| Please review the le                                                                                            | gacy address and re-en                         | nter it below.      |                       |                       |        |             |  |
| Legacy Address<br>622 Carba Road, Mc<br>4680, Albany, Auckl                                                     | ount Alma Queensland<br>and, 6032, New Zealand | 4680, 622 Carb<br>J | a Road, Mount Alma Qu | eensland              |        |             |  |
| Country *                                                                                                    |                                                |                     |                       |                       |        |             |  |
| New Zealand                                                                                                    |                                                |                     | ~                     |                       |        |             |  |
| Address                                                                                                    |                                                |                     |                       |                       |        |             |  |
| Enter a location                                                                                                |                                                |                     |                       |                       |        |             |  |
| Address line 1 *                                                                                                |                                                |                     |                       | Address line 2        |        |             |  |
| City/Suburb *                                                                                                   |                                                |                     |                       | State/Province/Region | n*     |             |  |
| ZIP/Postal code *                                                                                               |                                                |                     |                       |                       |        |             |  |
| Enter address n                                                                                                 | nanually                                       |                     |                       |                       |        |             |  |
| the second second second second second second second second second second second second second second second se |                                                |                     |                       |                       |        |             |  |

Need more help?

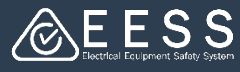

### **STEP 6**: Review

All the details you have captured thus far will be displayed. Please review these carefully. You can click the **Back** button to go back to fix incorrect details

• When done click the **Continue** button to go to the next screen

| information                                                                                                    | Business                                                                                          | Verify                                                                 | Registration Type                                                                               | Business address                                                                                   | Review                                                        | Declaration                                                          |
|----------------------------------------------------------------------------------------------------|---------------------------------------------------------------------------------------------------|------------------------------------------------------------------------|-------------------------------------------------------------------------------------------------|----------------------------------------------------------------------------------------------------|---------------------------------------------------------------|----------------------------------------------------------------------|
| uthorised Officer                                                                                                    | Details                                                                                           |                                                                        |                                                                                                 | •                                                                                                  |                                                               |                                                                      |
| ame                                                                                                    |                                                                                                   |                                                                        | Phone                                                                                           | number                                                                                             |                                                               |                                                                      |
| ay Cee<br>mail<br>skc1@yopmail.com                                                                                                    |                                                                                                   |                                                                        | (+61) (                                                                                         | 438500671                                                                                          |                                                               |                                                                      |
| egistration Type                                                                                                    |                                                                                                   |                                                                        |                                                                                                 |                                                                                                    |                                                               |                                                                      |
| What type of registration<br>ESS Only Responsible 1                                                                                                    | on do you intend to perform 1<br>Supplier (registration fee app                                   | t ()<br>lies)                                                          |                                                                                                 |                                                                                                    |                                                               |                                                                      |
| lease note: An annua                                                                                                    | l registration fee is payable fo                                                                  | or EESS responsible s                                                  | upplier registration.                                                                           |                                                                                                    |                                                               |                                                                      |
| you do not include EE<br>hat apply the EESS.<br>MPORTANT                                                                                                    | SS in your selection above, yo                                                                    | ou will not have regist                                                | tered for electrical safety re                                                                  | quirements and as such you ci                                                                      | innot sell in-scope equ                                       | ipment into States and Territories                                   |
| fyou are not the Autho                                                                                                    | registration, you are contirm<br>prised Officer for the business                                  | you are about to reg                                                   | egaily Authorised Unicer .<br>gister, you should select With                                    | draw (from the actions menu)                                                                       | and arrange for the A                                         | uthorised Officer to undertake the                                   |
| egistration process.                                                                                                    | he Authorised Officer                                                                             |                                                                        |                                                                                                 |                                                                                                    |                                                               |                                                                      |
| r comministration and                                                                                                    | ne Addronaed Officer                                                                              |                                                                        |                                                                                                 |                                                                                                    |                                                               |                                                                      |
| An Authorised Officer<br>safety and/or regulat<br>Authorised Officer we                                                                                                    | r must be the Director of a co<br>ory compliance. The Authoris<br>ould be 'Director', 'General Ma | mpany or a senior m<br>ed Officer is an Austr<br>anager', 'Senior Comp | ember of the staff of a Respo<br>alia or New Zealand located<br>pliance Director', 'Senior Corr | nsible Supplier who has delega<br>senior level employee, or owne<br>pliance Manager', 'Business Ov | ated responsibility from<br>r, of the Responsible S<br>wher'. | n management for electrical<br>iupplier business. Typical titles for |
| authorised Officer Title                                                                                                    |                                                                                                   |                                                                        |                                                                                                 |                                                                                                    |                                                               |                                                                      |
|                                                                                                    |                                                                                                   |                                                                        |                                                                                                 |                                                                                                    |                                                               |                                                                      |
| Business Informati                                                                                                    | ion                                                                                               |                                                                        |                                                                                                 |                                                                                                    |                                                               |                                                                      |
| be business you enter                                                                                                    | ion<br>here is the organisation you                                                               | operate on behalf of.                                                  |                                                                                                 |                                                                                                    |                                                               |                                                                      |
| Business information in the business you enter<br>ielect the country that<br>sustralia                                                                                                    | ion<br>here is the organisation you<br>the business is based in                                   | operate on behalf of.                                                  |                                                                                                 |                                                                                                    |                                                               |                                                                      |
| Business informati<br>The business you enter<br>elect the country that<br>sustralia<br>SBN/NZBN<br>1275099061                                                                                                    | ion<br>here is the organisation you<br>the business is based in                                   | operate on behalf of.                                                  |                                                                                                 |                                                                                                    |                                                               |                                                                      |
| Business Informati<br>the business you enter<br>telect the country that<br>hustralia<br>ABN/NZBN<br>1275099861<br>Jusiness name                                                                                                    | ion<br>here is the organisation you<br>the business is based in                                   | operate on behalf of.                                                  | Tradi                                                                                           | gname                                                                                              |                                                               |                                                                      |
| Susiness informati<br>"he business you enter<br>letect the country that<br>lustralia<br>IBN/NZBN<br>1275099661<br>Jusiness name<br>SM ANN<br>Jusiness email address                                                                                                    | ion<br>here is the organisation you<br>the business is based in                                   | operate on behalf of.                                                  | Tradii<br>Kim Ai<br>Busin                                                                       | g name<br>in<br>iss phone number                                                                   |                                                               |                                                                      |
| Susiness informati<br>The business you enter<br>Refect the country that<br>Sustralia<br>ABN/NZBN<br>1275099061<br>Jusiness name<br>JM ANN<br>Iusiness email address<br>Ctrading@gmail.com                                                                                                    | ion<br>here is the organisation you<br>the business is based in                                   | operate on behalf of.                                                  | Tradir<br>Kim A<br>Busin<br>(+61) 5                                                             | g name<br>in<br>iss phone number<br>4997069                                                        |                                                               |                                                                      |
| Susiness informati<br>The business you enter<br>select the country that<br>ustrolia<br>USN/NZBN<br>1275099661<br>Susiness name<br>DM ANN<br>Susiness email address<br>(Ctrading@gmail.com                                                                                                    | ion<br>here is the organisation you :<br>the business is based in                                 | operate on behalf of.                                                  | Tradir<br>Kim A<br>Busin<br>(+61) S                                                             | g name<br>in<br>155 phone number<br>14997069                                                       |                                                               |                                                                      |
| Susiness informati<br>The business you enter<br>select the country that<br>sustralia<br>BN/NZBN<br>1275099861<br>Jusiness name<br>OM ANN<br>Iusiness email address<br>Coracling@gmail.com<br>Address Details<br>Sountry                                                                                                    | ion<br>here is the organisation you -<br>the business is based in                                 | operate on behalf of.                                                  | Tradii<br>Kim A<br>Busin<br>(+61) S                                                             | g name<br>in<br>iss phone number<br>4997069                                                        |                                                               |                                                                      |
| Susiness informati<br>The business you enter<br>lefect the country that<br>sustralia<br>USANNERN<br>1275099661<br>TUSINESS name<br>OM ANN<br>Susiness name<br>OM ANN<br>Susiness email address<br>Corading@gmail.com<br>Address Details<br>country<br>sustralia<br>ddress line 1                                                                                                    | ion<br>here is the organisation you<br>the business is based in                                   | operate on behalf of.                                                  | Tradii<br>Kim A<br>Busin<br>(+61) S<br>Addre                                                    | g name<br>in<br>sss phone number<br>10997069<br>ss line 2.                                         |                                                               |                                                                      |
| Susiness informati<br>The business you enter<br>letect the country that<br>ustrolia<br>USN/NZBN<br>1275099661<br>Iusiness name<br>OM ANN<br>Iusiness email address<br>Corading@gmail.com<br>Address Details<br>Sountry<br>ustrolia<br>Iddress line 1<br>9 Chifley Circuit                                                                                                    | ion<br>here is the organisation you :<br>the business is based in                                 | operate on behalf of.                                                  | Tradir<br>Kim A<br>Busin<br>(+61) 9<br>Addre                                                    | g name<br>in<br>155 phone number<br>14997069<br>ss line 2                                          |                                                               |                                                                      |
| Susiness informati<br>he business you enter<br>elect the country that<br>ustralia<br>IBN/NZBN<br>1275099861<br>Iusiness name<br>IM ANN<br>Iusiness email address<br>ICtrading@gmail.com<br>Information<br>Information<br>Infor | ion<br>here is the organisation you :<br>the business is based in                                 | operate on behalf of.                                                  | Tradii<br>Kim A<br>Busin<br>(+61) S<br>Addre<br>                                                | g name<br>in<br>iss phone number<br>4997069<br>ss line 2<br>Province/Region<br>a                   |                                                               |                                                                      |
| Susiness informati<br>The business you enter<br>letect the country that<br>ustrolia<br>USA/NZBN<br>LIZ75099661<br>Iusiness name<br>OM ANN<br>Iusiness email address<br>ICrading@gmail.com<br>Address Details<br>Country<br>Iustralia<br>Iudress line 1<br>19 Onlifey Circuit<br>Sity/Suburb<br>Junnaide Heights<br>IIP/Postal code<br>1023                                                                                                    | ion<br>here is the organisation you :<br>the business is based in                                 | operate on behalf of.                                                  | Tradi<br>Kim A<br>Busin<br>(+61) 5<br>Addre<br><br>State/<br>Victori                            | g name<br>in<br>1555 phone number<br>14997069<br>55 line 2<br>Province/Region<br>a                 |                                                               |                                                                      |
| Susiness informati<br>The business you enter<br>select the country that<br>sustralia<br>BN/NZBN<br>1275099861<br>Iusiness name<br>2M ANN<br>Iusiness email address<br>Corading@gmail.com<br>Address Details<br>Sountry<br>sustralia<br>uddress line 1<br>9 Chrifley Circuit<br>Ity/Suburb<br>umside Heights<br>IP/Postal code<br>023                                                                                                    | ion<br>here is the organisation you:<br>the business is based in                                  | operate on behalf of.                                                  | Tradii<br>Kim A<br>Busin<br>(+61) S<br>Addre<br><br>State/<br>Victori                           | g name<br>in<br>iss phone number<br>14997069<br>ss line 2<br>Province/Region<br>9                  |                                                               |                                                                      |

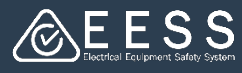

### **STEP 7**: Declaration

You will be asked to make a declaration confirming the equipment supplied is electrically safe and meets all relevant electrical safety standards. A Responsible Suppliers Declaration is a declaration of compliance with either the EESS and/or the ACMA schemes, made when registering on the platform

Please read the Declaration carefully

**Note**: the Declaration screen will differ depending on the Registration Type you selected in Step 2. The example below is for EESS and ACMA registration type

- Click on the 'I agree' boxes (as relevant to type of registration
- When done click the Continue button to go to the next screen

| ACMA Advandedgement                                                                                                    |
|----------------------------------------------------------------------------------------------------|
| I downercego us ure equipments or ce oppined a subject or une appreciate regression y requirements a periodic inter-manine advecting modes a                                                                                                    |
|                                                                                                    |
|                                                                                                    |
| Agreed on 21/06/2024/02/10 PMI                                                                                                    |
|                                                                                                    |
| EST Social action of Conformance (Annual Redistration Fee Applies)                                                                                                    |
| Responsible Suppler: EXAMPLE FITY LTD                                                                                                    |
| Address: 60 Marraret Street, Svidney 2000, Australia                                                                                                    |
| ARMONA KY Trading                                                                                                    |
| I defae har                                                                                                    |
| (1) I A Kay an the authorised officer who has been authorised to make this declaration on behalf of EXAMPLE PTV LTD.                                                                                                    |
| (2) This declaration relates to electrical equipment for which EXMIPLE PTV LTD is the manufacturer in Australia or New Zealand or is the entity who is the importer of the equipment into Australia or New Zealand.                                                                                                    |
| (3) All electrical equipment supplied will be electrically safe and meet relevant standards at the time the equipment is imported or manufactured. Specifically, that                                                                                                    |
| (a) each item of a type of level 1 in-scope electrical equipment when sold by the responsible supplier will—                                                                                                    |
| (i) meet the relevant standard for the type as in force at the time the item was manufactured in Australia or New Zealand, or imported into Australia or New Zealand by the responsible supplier; and                                                                                                    |
| (ii) be electrically safe.                                                                                                    |
| (b) each item of a type of level 3 or level 3 in scope electrical equipment when sold by the responsible supplier will—                                                                                                    |
| <ul> <li>(i) be registered in the national register;</li> <li>(ii) more the relevant standard for the bine as at the time the litem was registered in the national register; and</li> </ul>                                                                                                    |
| (ii) be electrically safe.                                                                                                    |
| (4) All equipment supplied will comply with the EESS and relevant electrical safety laws.                                                                                                    |
| (5) There is a current certificate of conformity for each plug, flexible supply cord or appliance connector, as defined in ASN/25 4417 (Regulatory compliance mark for electrical and electronic equipment), sold for use with the item (where applicable Note: cords may have HAR mark in lieu of a certificate of conformity. |
| (6) When registering level 2 or level 3 In-scope electrical equipment on the national register the Responsible Supplier's authorised officer or authorised representative will make an equipment declaration.                                                                                                    |
| I acknowledge and understand that giving faste information or making a false declaration is an offence.                                                                                                    |
| A floy   [CE0   [-f61]]9497056                                                                                                    |
| Agreed on 21/08/2024.02:10 PM                                                                                                    |
|                                                                                                    |

You will receive confirmation that you have been set up as a Responsible Supplier in EESS platform, and a message to say that you are registered as a Responsible Supplier stating the registration type. The system will log you off. When you log back in, you are set up as a registered responsible supplier and if you are registered for EESS, you can begin registering equipment

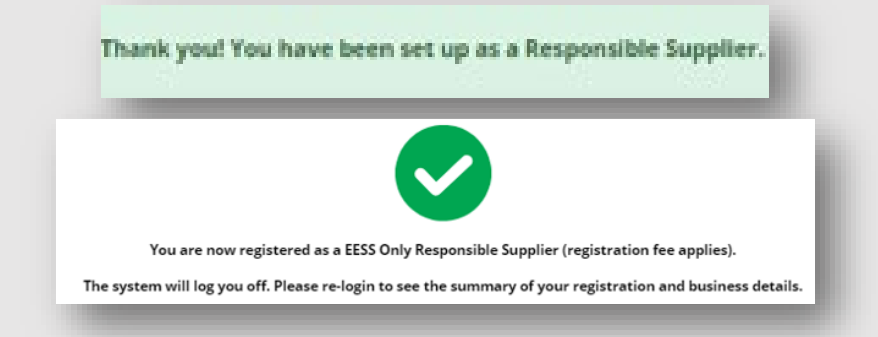

Need more help?

Contact Certification Phone: +613 9203 9700 (opt 5) Email: electricalequipmentsafetyenquiries@energysafe.vic.gov.au Contact Registration Phone: 1300 563 492 Email: eessadmin@oir.qld.gov.au

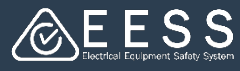

# Responsible Supplier registration renewal due

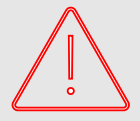

During the 'Authenticate Business' step, if the Platform identifies that your business registration is now due for renewal there will be an additional step – payment will be required

| information      | Business                | Verify      | Registration Type | Business address | Review | Declaration | Make payment |
|------------------|-------------------------|-------------|-------------------|------------------|--------|-------------|--------------|
| ment Deta        | ils                     |             |                   |                  |        |             |              |
|                  |                         |             |                   |                  |        |             |              |
| ease review the  | payment details below   | and Submit. |                   |                  |        |             |              |
| our payment w    | ill be debited by :     | Ap          | plication Fee     |                  | Submit |             |              |
| lectrical Safety | Office (ESO) Queensland | 54          | 00.00             |                  | Submit |             |              |
|                  |                         |             |                   |                  |        |             |              |
| _                |                         |             |                   |                  |        |             |              |

See next slides to Make Payment

Need more help?

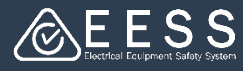

### Make payment

Registration types 'EESS & ACMA and EESS only are required to pay annual renewable fees

**NOTE:** no payment is required for ACMA Only applicants. If you are declaring for ACMA only and see this payment page, do not proceed. Go back and unselect EESS declaration

The first screen shows the amount owed

- Click on the Submit button to go to the Select Payment Method screen
- Select the payment method \*

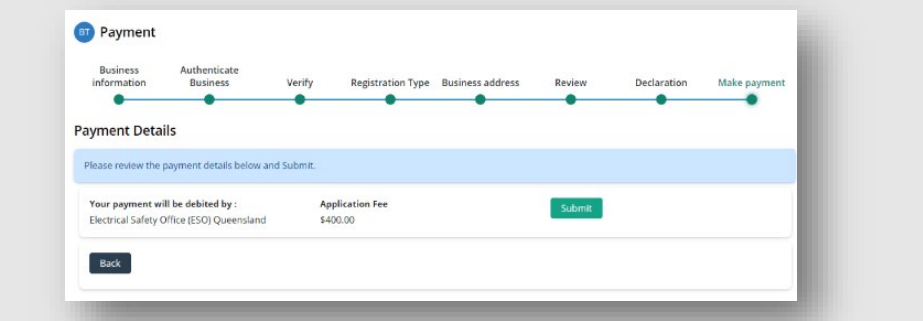

\*2 payment methods:

- BPoint uses Credit or Debit card to make an immediate payment
- BPAY applies a Biller Code and allows payment later through your bank channel

| Select Payment Method                                                                                                    |                                                                                                    |                                                                                                    |  |
|----------------------------------------------------------------------------------------------------|----------------------------------------------------------------------------------------------------|----------------------------------------------------------------------------------------------------|--|
| this screen you select the payment method, BPoint me<br>ITE: The application will not proceed to the next phase<br>rou want to transfer this to someone else to make t | thod uses credit card or debit card to make immediate payment. Bi<br>uniil payment has been verified.<br>.he payment for you (e.g.your accounts department), you need | Pay method allows payment at a later date through your bank channel.<br>to select Payment Transfer option under Actions menu. |  |
| Point                                                                                                    | ЕРАҮ                                                                                                    |                                                                                                    |  |
| Complete Payment<br>ment Details<br>se complete the payment below and do not close the browser before                                                                  | submitting the application,<br>m will move this case back to the previous screen.                                                                                     |                                                                                                    |  |
| e: If you do not click on the 'Confirm' button within 1 day, syste                                                                                                    |                                                                                                    |                                                                                                    |  |
| ei l'you do not click on the 'Confirm' button within 1 day, syste<br>ur payment will be debited by :<br>ctrical Safety Office (ISO) Queenland                          | Application Fee<br>\$400.00                                                                                                    |                                                                                                    |  |
| e If you do not click on the 'Confirm' button within 1 day, syste<br>wr payment will be debited by :<br>ctrical Safety Office (ISO) Queensland                         | Application Fee<br>\$400.00                                                                                                    | Supported by the CormonwealthBank                                                                                             |  |

Contact Certification Phone: +613 9203 9700 (opt 5)

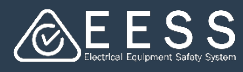

### **BPoint Payment is complete**

- Once you receive the Payment Successful message you can click on SUBMIT APPLICATION to complete your Responsible Supplier Registration
- You will receive the following messages:
  - Confirmation that you have been set up as a Responsible Supplier
  - A message to say that you are registered as a Responsible Supplier stating the registration type. The message will ask you to log off and log on again
  - An email confirming your registration which will have the declaration and tax invoice attached

# Note: All EESS fees do not include GST and once payment is processed, a receipt will be issued

| ayment successful please click on 'Submit' butto | n below.                                                                  |
|--------------------------------------------------|---------------------------------------------------------------------------|
|                                                  |                                                                           |
| 5891867863                                       | 400.00                                                                    |
| mountSurcharge<br>0.00                           | Transaction Number<br>1041877863                                          |
| erchant Reference<br>S-28008                     | Currency<br>AUD                                                           |
|                                                  |                                                                           |
|                                                  |                                                                           |
|                                                  |                                                                           |
|                                                  | SUBMIT APPLICATION                                                        |
|                                                  |                                                                           |
| -                                                |                                                                           |
| Thank you! You                                   | Nave been set up as a Responsible Supplier.                               |
| Thank you! You                                   | summanucanon<br>I have been set up as a Responsible Supplier.             |
| Thank you! You                                   | summanucanon<br>I have been set up as a Responsible Supplier.             |
| Thank you! You                                   | suburt APRICATION                                                         |
| Thank you! You                                   | i have been set up as a Responsible Supplier.                             |
| Thank you! You                                   | a have been set up as a Responsible Supplier.                             |
| Thank you! You                                   | egistered as a EESS Only Responsible Supplier (registration fee applies). |

### Setting up your business is complete

### **NEXT STEPS:**

- You can now log on to the EESS Platform and begin inviting team members, External Consultants and Third-Party Certifiers as relevant
- As Authorised Officer you can assign the platform role of Business Admin to one of your team members who can then manage the system. See the <u>Learning guides</u>:
  - Understanding Role and Permissions
  - Managing Users in the EESS Platform

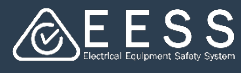

### **BPAY**

If you selected BPAY, the Biller Code and payment details will appear. These details are essential to process the payment with your Bank

BEFORE YOU CLICK ON THE CONFIRM BUTTON

- Read the instructions that appear on the platform screen in the blue box
- ! WRITE down the Biller Code, Reference Number, Payment Amount and Payment Due Date

Note: You will have 29 days to complete the payment. YOU ARE NOT A REGISTERED RESPONSIBLE SUPPLIER UNTIL THIS IS DONE

Log off the EESS Platform and process the payment with your Bank

| <ul> <li>Pleas</li> <li>Make</li> <li>Pleas</li> <li>Refer</li> <li>The periodic periodic state</li> <li>Usua payir</li> </ul> | e use the below Biller Cr<br>sure to correctly popul.<br>ie initiate BPAY payment<br>rence Number, Payment<br>payment needs to be set<br>d. You will need to go ba<br>Ily payment verification<br>ug by BPAY. | ode and Reference Number<br>tate the Biller Code, Referenc<br>through your bank channel<br>Due Date and the exact Pay<br>ted within the Payment Du<br>ack to the individual case of<br>occurs next business day af | to complete your paym<br>e Number and the exa<br>only after you have cliu<br>ment Amount will still I<br>e Date on this screen. B<br>each items and add the<br>ter payment however th | ent using BPAY from you<br>tt Payment Amount, else<br>ked on the 'Confirm' but<br>to visible to you after you<br>PAY payments will be noi<br>im back to payment cart<br>tere may be up to 3 days | r bank channel.<br>the payment will fail.<br>ton on this screen. The B<br>I click the 'Confirm' butto<br>available after the expir<br>and initiate a new payme<br>delay in payment verifica | iller Code,<br>n.<br>y of this<br>nt.<br>ation if |
|----------------------------------------------------------------------------------------------------|----------------------------------------------------------------------------------------------------|----------------------------------------------------------------------------------------------------|----------------------------------------------------------------------------------------------------|----------------------------------------------------------------------------------------------------|----------------------------------------------------------------------------------------------------|---------------------------------------------------|
| Note: If you                                                                                                    | u do not click on the 'Cor                                                                                                    | nfirm' button within 1 day, sy                                                                                                    | vstem will move this cas                                                                                                    | se back to the previous so                                                                                                    | reen.                                                                                                    | _                                                 |
|                                                                                                    |                                                                                                    |                                                                                                    |                                                                                                    |                                                                                                    |                                                                                                    |                                                   |
|                                                                                                    |                                                                                                    |                                                                                                    |                                                                                                    |                                                                                                    |                                                                                                    |                                                   |
| -5                                                                                                    | Biller Code:                                                                                                    | 1234                                                                                                    |                                                                                                    |                                                                                                    |                                                                                                    |                                                   |
| 164                                                                                                    | Reference Number:                                                                                                    | 2237617243273272                                                                                                    |                                                                                                    |                                                                                                    |                                                                                                    |                                                   |
|                                                                                                    | Payment Amount:                                                                                                    | \$400.00                                                                                                    |                                                                                                    |                                                                                                    |                                                                                                    |                                                   |
| PAY                                                                                                    | Payment Due Date:                                                                                                    | 20/09/2024                                                                                                    |                                                                                                    |                                                                                                    |                                                                                                    |                                                   |
| Make this pay<br>Any payment<br>® Registered<br>ABN 69 079 1                                                                   | ment from your preferred t<br>must be for the exact amou<br>to BPAY Pty Ltd<br>37 518                                                                                                    | oank account.<br>Int of this invoice and be made b                                                                                                    | y the due date. otherwise,                                                                                                    | any amount paid will not be                                                                                                    | accepted and will be returned                                                                                                    | d.                                                |
| Cancel                                                                                                    | Back                                                                                                    |                                                                                                    |                                                                                                    |                                                                                                    |                                                                                                    | Confirm                                           |
|                                                                                                    |                                                                                                    |                                                                                                    |                                                                                                    |                                                                                                    |                                                                                                    |                                                   |
|                                                                                                    |                                                                                                    |                                                                                                    |                                                                                                    |                                                                                                    |                                                                                                    |                                                   |
|                                                                                                    |                                                                                                    |                                                                                                    |                                                                                                    |                                                                                                    |                                                                                                    |                                                   |
| Thank you! The r                                                                                                    | ext step in this case has been routed ap                                                                                                    | aropriately.                                                                                                    |                                                                                                    |                                                                                                    |                                                                                                    | ×                                                 |
|                                                                                                    | Capture business                                                                                                    |                                                                                                    | Save Business                                                                                                    |                                                                                                    | Resolution                                                                                                    |                                                   |
|                                                                                                    |                                                                                                    |                                                                                                    |                                                                                                    |                                                                                                    |                                                                                                    |                                                   |
| To Do                                                                                                    |                                                                                                    |                                                                                                    |                                                                                                    |                                                                                                    |                                                                                                    |                                                   |
| To Do                                                                                                    | te Payment                                                                                                    |                                                                                                    |                                                                                                    |                                                                                                    |                                                                                                    | Go                                                |

Contact Certification Phone: +613 9203 9700 (opt 5)

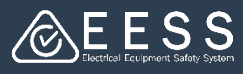

# **Business Setup is complete**

#### **NEXT STEPS:**

- Once the payment has been made, you will receive an email confirming your business set up is complete
- You can now log on to the EESS Platform and begin inviting team members, External Consultants and Third-Party Certifiers as relevant
- As Authorised Officer you can assign the platform role of Business Admin to one of your team members who can then manage the system.
- If you realise that you need to also set up as a Certificate Applicant, when you log back in you can Extend as a certificate applicant
- For more information, see the Learning guides :
  - Understanding Role and Permissions
  - Managing Users in the EESS Platform
  - Extending privileges in the EESS Platform

| Expiry Date     Registration type       23/10/2025     EESS Only Responsible Supplier (registration fee applies) | Business ID<br>BUSINESS-64311<br>Business name<br>The trustee for CRAIG LONG TRUST<br>Trading name<br>CRAIG'S GAS & PLUMBING<br>ABN/NZBN<br>54 138 438 997<br>Supplier number<br>E00465 | Email address<br>GHI@gmail.com<br>Phone number<br>(+61) 94997024<br>Role<br>Responsible Supplier                             | Address<br>1 Chifley Drive<br>Preston, Victoria 3072<br>Australia<br>Change Authorised Officer |
|----------------------------------------------------------------------------------------------------|----------------------------------------------------------------------------------------------------|----------------------------------------------------------------------------------------------------|------------------------------------------------------------------------------------------------|
| Extend to include ACMA Registration                                                                              | Expiry Date<br>23/10/2025                                                                                                    | <b>Registration type</b><br>EESS Only Responsible Supplier (registration fee applies)<br>Extend to include ACMA Registration |                                                                                                |

Need more help?

Contact Certification Phone: +613 9203 9700 (opt 5)